#### Visuel pour faire un renouvelement d'adhésion

Si le système vous reconnait et il vous dit que vous êtes déjà membre, c'est parce qu'il reconnait votre adresse courriel.

- 1. Entrez votre adresse courriel
- 2. Cliquer sur Mot de passe oublié.

| Accueil Con                                              | férences Connexion membre Nous joindr                                                | ° ⊠ 🕑<br>≡ menu       |
|----------------------------------------------------------|--------------------------------------------------------------------------------------|-----------------------|
| Vous êtes membre ? Connectez<br>vous.                    |                                                                                      |                       |
| Vous n'êtes pas membro<br>Vous désirez renouver          | et vous désirez le devenir? <u>Cliquez ici</u> .<br>votre adhésion ? Connectez-vous. | Mot de passe 💿        |
| Votre courriel (identifiant)<br>obligatoire<br>Connexion | Mot de passe<br>obligatoire                                                          | Mot de passe oublié ? |
| And the passe outpite                                    |                                                                                      |                       |

Le système vous dirigera à la page pour réinitialisation votre mot de passe.

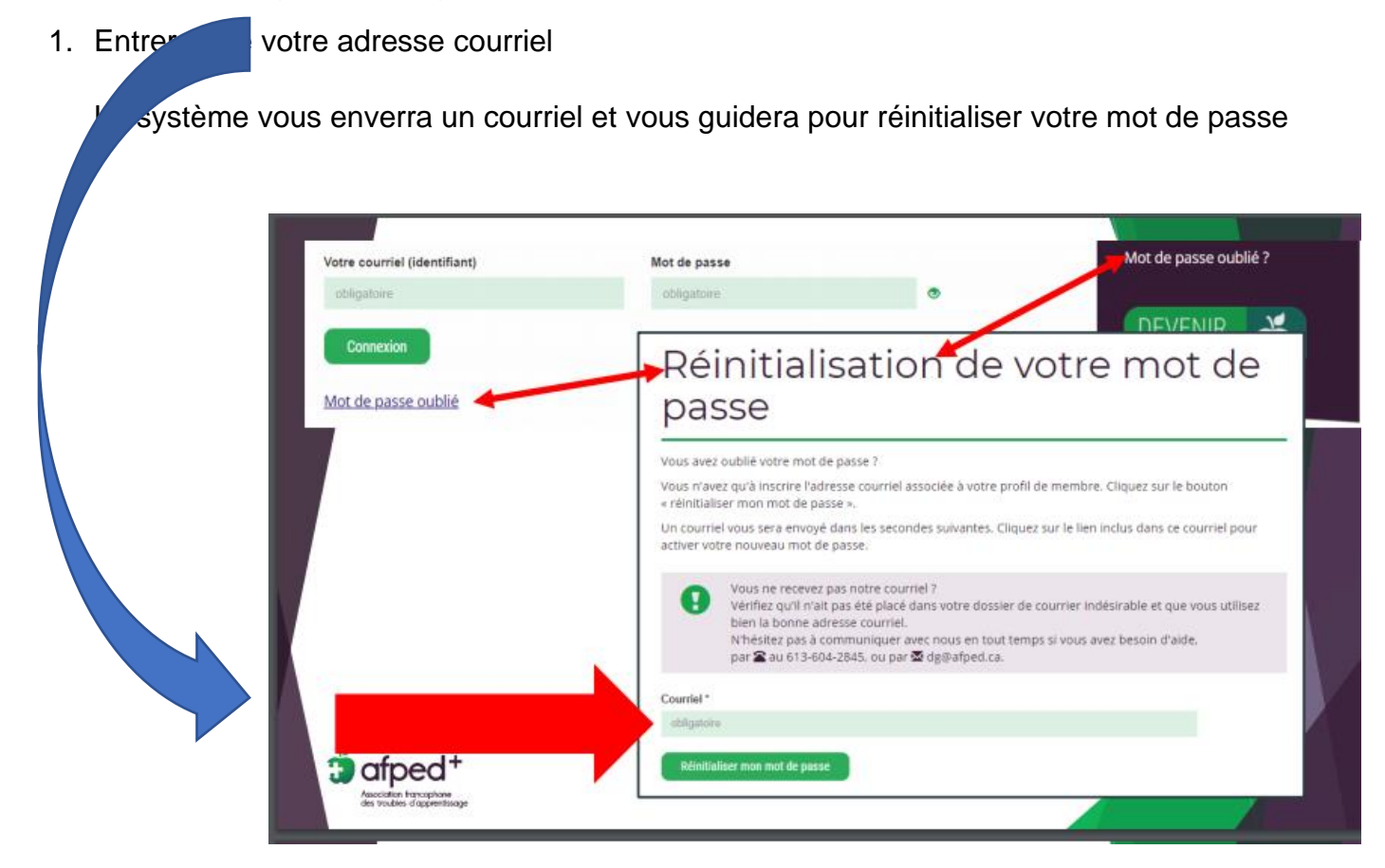

Une fois que votre mot de passe est réinitialisé, retournez au site.

- 1. Connectez-vous avec le nouveau mot de passe
  - a. Vous verrez que connexion membre a été changé à Mon profil.

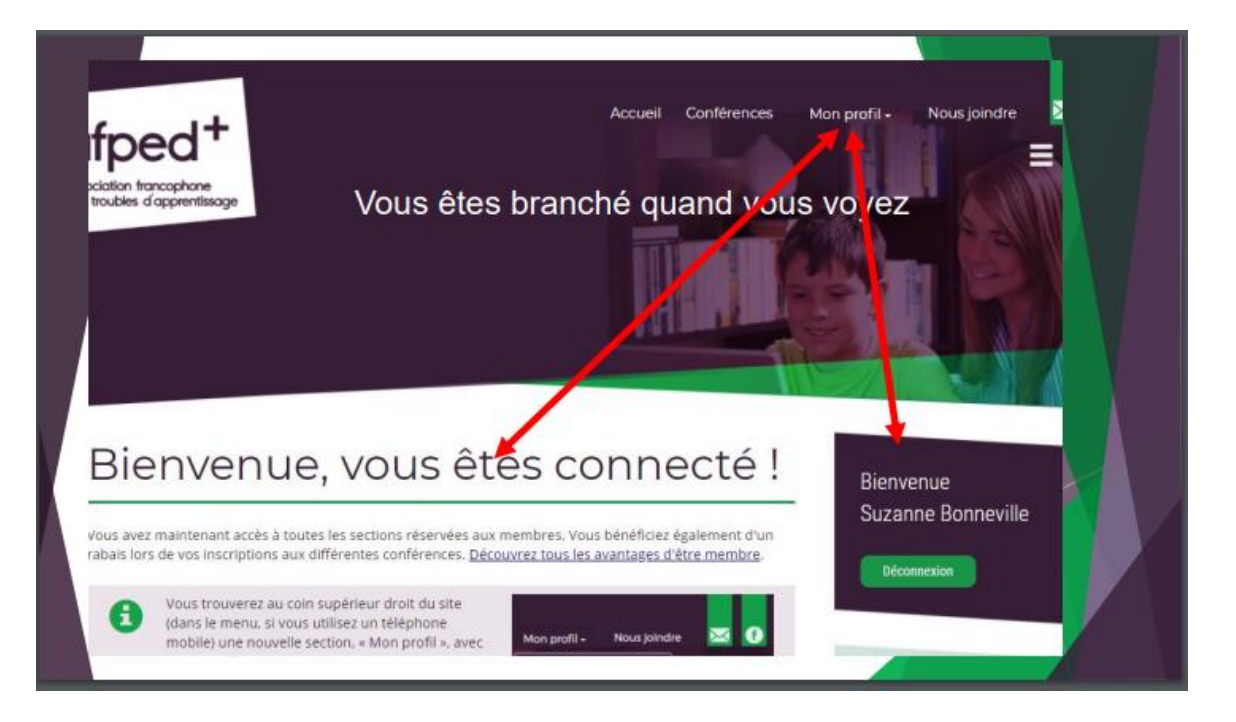

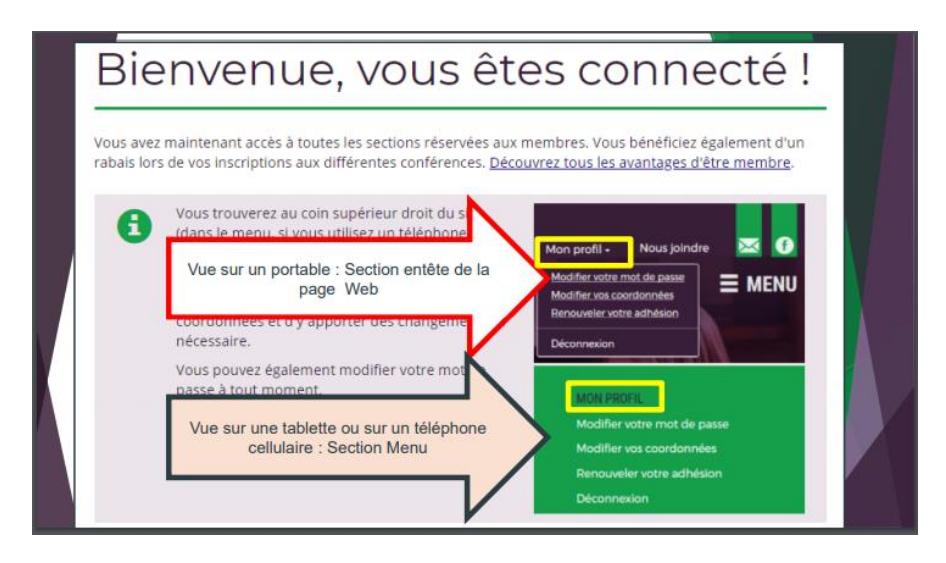

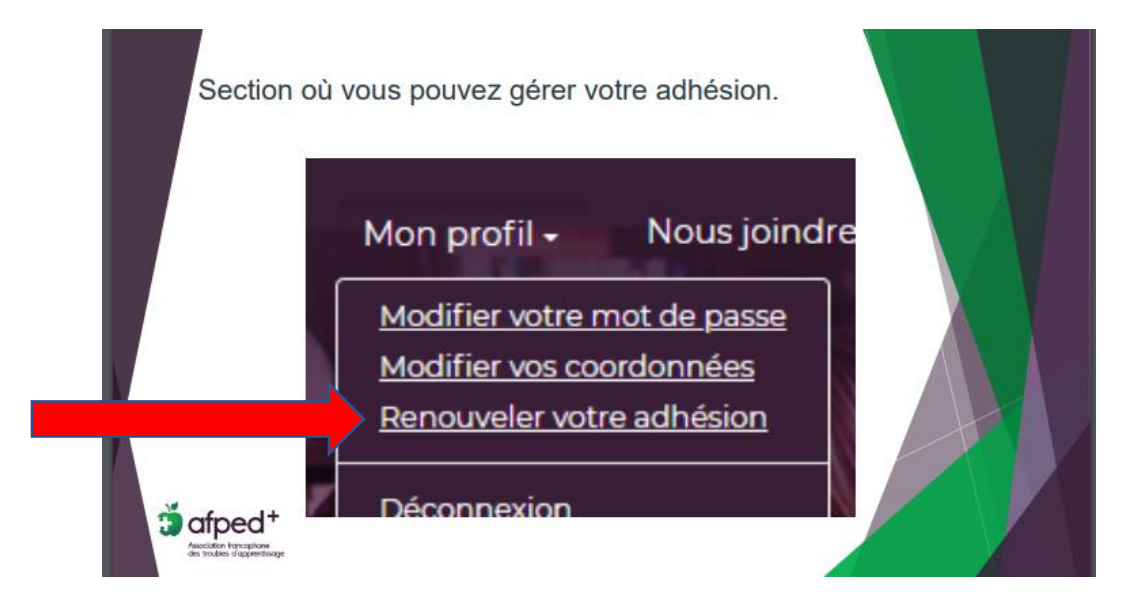

Renouvellement et réinitialisation du mot de passe Page 4 sur 6

- 1. Cliquer sur renouvellement.
  - a. Le site vous dirigera vers le renouvellement.
  - b. Vous verrez votre ficher électronique, veuillez s.v.p. la mettre à jour.
- 2. Passez au renouvellement.

Il y a des documents sur le site pour vous aider. SECTION MENU : ADHÉSION, AVANTAGES, COÛTS

# Adhésions, avantages, coûts ... Pourquoi appuyer l'AFPED+ + Message de la présidente du groupe d'appui d'Ottawa + Niveaux, avantages et tarifs d'être membre + Adhésion en ligne ou par la poste + Remise de reçus fiscaux +

## Adhésion en ligne ou par la poste

Des reçus fiscaux sont émis pour la pleine valeur de l'adhésion et pour tout don d'une valeur de 10 \$ ou plus.

## En ligne

Remplissez le formulaire en ligne et payez votre adhésion par l'entremise de PayPal. Vous recevrez le reçu fiscal à l'adresse courriel inscrite sur le formulaire. Assurez-vous d'ajouter <u>dg@afped.ca</u> dans votre liste de contacts. <u>ATTENTION !</u> Assurez-vous de retourner au site du marchand quand PayPal confirme votre paiement.

#### Visuel : adhésion : paiement PayPal ou par carte de crédit.

Formulaire en ligne

### Par la poste

#### Visuel : adhésion : paiement par chèque

Imprimez et complétez le formulaire d'adhésion et retournez-le avec votre chèque à l'adresse indiquée en haut du formulaire. Nous avons besoin d'une adresse courriel pour communiquer avec vous. Vous recevrez le reçu aux fins d'impôt à l'adresse courriel inscrite sur le formulaire. Assurez-vous d'ajouter <u>dg@afped.ca</u> dans votre liste de contacts.

Formulaire d'adhésion à imprimer : membre individuel et son invité.e

Merci de votre appui,

L'équipe de l'AFPED+

\_